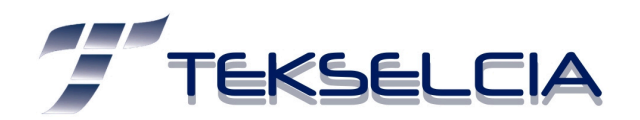

# Manual Rápido IVMS-Biométricos Hikvision.

Ingresar al Software IVMS

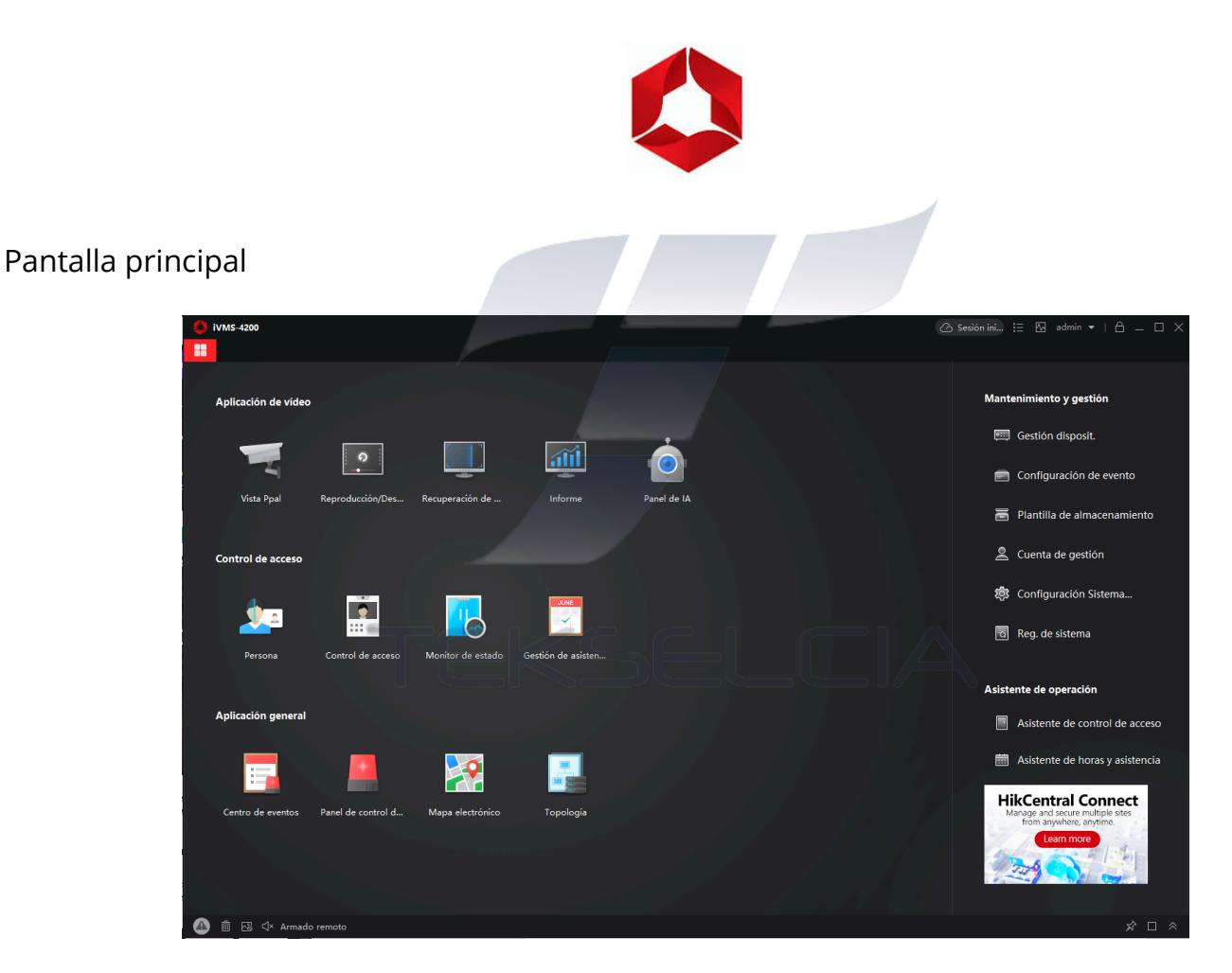

#### **AGREGAR PERSONAS**

Verificar conexión de Biométrico con Software IVMS - Ingresado en Gestión dispositivo

| ー<br>十 Añ Q Dispositi × Eli 器 Códi 土 Actual ジ Refres 🖹 Obtener eventos desde el Exportar disp                           |
|----------------------------------------------------------------------------------------------------|
|                                                                                                    |
| 🗌 🛛 Nombre de 🦣 🗌 Tipo de cone   Parámetros de red  Tipo de disp   Número de serie: 🛛   Nivel de seg   Estado uso d   A |
| 🗌 BIOMETRICO IP/Dominio 192.168.100.51: Controlador DS-K1A8503EF20220523V Segura 🥪 En línea                             |
| 🗌 Camaras H Cloud P2P Dispositivo J61593900 🥏 En línea                                                                  |
| 🗌 Camaras TE Cloud P2P Dispositivo C12528568 🥏 En línea                                                                 |

En caso de no estar en línea llama a tu proveedor para solucionar el problema.

Una vez verificado, procedemos a agregar el personal, regresando a la pantalla principal e ingresando en el icono de personal.

| <b>A</b> .                          |               |                                                           |                  |                |             |                 |     |  |  |
|-------------------------------------|---------------|-----------------------------------------------------------|------------------|----------------|-------------|-----------------|-----|--|--|
| iVMS-4200                           |               |                                                           |                  |                |             |                 |     |  |  |
| 🔡 Persona 📀                         |               |                                                           |                  |                |             |                 |     |  |  |
| + Añadir $	imes$ Eliminar           | iVMS-4200_Cli | ent.d884bcb6ae0e448986                                    | 5505da289a6a988. | .msg           |             |                 |     |  |  |
| Buscar Q                            | 🗄 Recurso 🔤   | Recurso     Fill IVMS-4200_Client.PermissionToEdit.button |                  |                |             |                 |     |  |  |
| 🗌 Mostrar las personas de la organi | + Añadir      |                                                           |                  |                | 🗜 Importar  | ⊖ Obtener perso | ona |  |  |
| ▼                                   |               | Nombre                                                    | ID de persona    | N.º de tarjeta | Válido o no | Huella          | (   |  |  |
| SEQINTEK_TEKSELCIA                  |               | Jonathan Cajamarca                                        |                  |                | No caducado |                 |     |  |  |
|                                     |               | Juleisy Chacho                                            |                  |                | No caducado |                 |     |  |  |
|                                     |               | Jonathan Yumi                                             |                  |                | No caducado |                 |     |  |  |
|                                     |               | Jhonny Manrique                                           |                  |                | No caducado |                 |     |  |  |
|                                     |               | Yanina Bustos                                             |                  |                | No caducado |                 |     |  |  |
|                                     |               | Carlos Rodrigez                                           |                  | 0942995156     | No caducado |                 |     |  |  |
|                                     |               | Juan Romero                                               |                  |                | No caducado |                 |     |  |  |
|                                     |               |                                                           |                  |                |             |                 |     |  |  |

Colocas en Numero ID, eliminando todos los ceros que se anteponen y dejando el numero consecutivo, agregas el nombre y genero. En caso de ser un biométrico por rostro agregaras una foto en recogida remota.

| Añadir persona                    |                                        |                                         | ×      |
|-----------------------------------|----------------------------------------|-----------------------------------------|--------|
| iVMS-4200_Cl                      | Información básica                     |                                         |        |
|                                   | * ID de persona                        | 10                                      |        |
| <ul> <li>Credential</li> </ul>    | * Nombre                               | Elias Altamirano                        | _      |
| <ul> <li>AccessControl</li> </ul> | Género                                 | ● Hombre 🔿 Mujer                        | Añadir |
|                                   | Correo electrónico                     |                                         |        |
| • ResidentInfo                    | Tel.                                   |                                         |        |
| • ExtendedInfo                    | Periodo de validez (Control de acceso) | 2024-09-08 00:00:00-2034-09-07 23:59:59 | Exten  |
|                                   | Comentario                             |                                         |        |

Te desplazas hacia abajo y llenaras su huella dactilar, escogiendo Lector de tarjeta y en dispositivo el nombre de tu equipo.

| Añadir      |            |                   |        |    |
|-------------|------------|-------------------|--------|----|
| Modo        | 🔿 Local 🧿  | Lector de tarjeta | as     |    |
| Dispositivo | BIOMETRICO |                   |        |    |
|             |            |                   |        |    |
|             |            |                   |        |    |
|             | M          |                   |        |    |
|             |            |                   |        |    |
|             |            |                   |        |    |
|             | Iniciar    |                   |        |    |
|             |            |                   |        |    |
|             | _          |                   |        |    |
|             |            | Añadir            | Cancel | ar |

Una vez lleno en color verde, presiona añadir.

Inmediatamente te desplazas mas abajo en Control de Acceso y seleccionas el nombre de tu empresa. Adicional si deseas que ingresen con un código pin, aquí es donde podrás colocarlo.

| Añadir persona                   |                                       |                    | ×      |
|----------------------------------|---------------------------------------|--------------------|--------|
| • iVMS-4200_Cl                   | <ul> <li>Control de acceso</li> </ul> |                    |        |
| Credential                       | Grupo de acceso                       | Biometrico SQK_TKS |        |
|                                  | Código PIN                            | ••••               | Genera |
| AccessControl                    | Super usuario                         |                    |        |
| <ul> <li>Desidentiafe</li> </ul> | Acceso ampliado                       |                    |        |
| Kesidentinfo                     | Añadir a la lista de bloqueados       |                    |        |
| <ul> <li>ExtendedInfo</li> </ul> | Marcar como visitante                 |                    |        |
|                                  | Operador del dispositivo              |                    |        |

Luego te reflejara en la parte superior un botón color naranja, que indica grupo de acceso, presiónalo y luego Aplicar ahora.

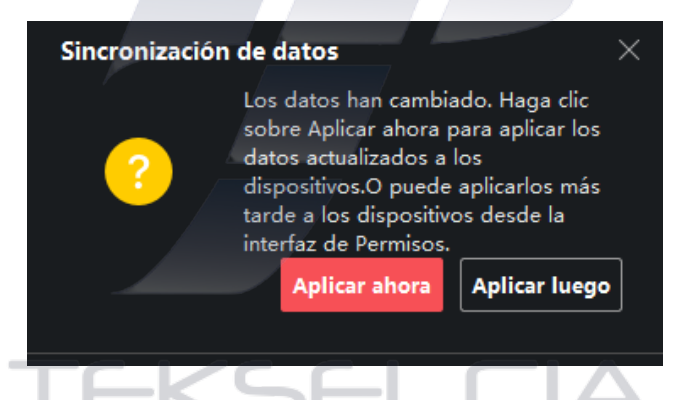

Se abrirá una ventana que deberá indicar Todo Aplicado.

| Aplicación de estado |              |           |            |
|----------------------|--------------|-----------|------------|
|                      |              |           |            |
| Nombre de archivo    | 📮   Progreso | Resultado | Comentario |
| BIOMETRICO           | 100%         |           |            |
|                      |              |           |            |
|                      |              |           |            |

En caso de no salir esta ultima ventana, se recomienda modificar la ultima persona en una de sus huellas o el código pin, una vez ejecutado esto realizar los dos pasos anteriores.

## AGREGAR HORARIOS, TURNOS Y ASIGNACIONES

En la pantalla principal, clicamos donde dice Asistente de horas y Asistencia.

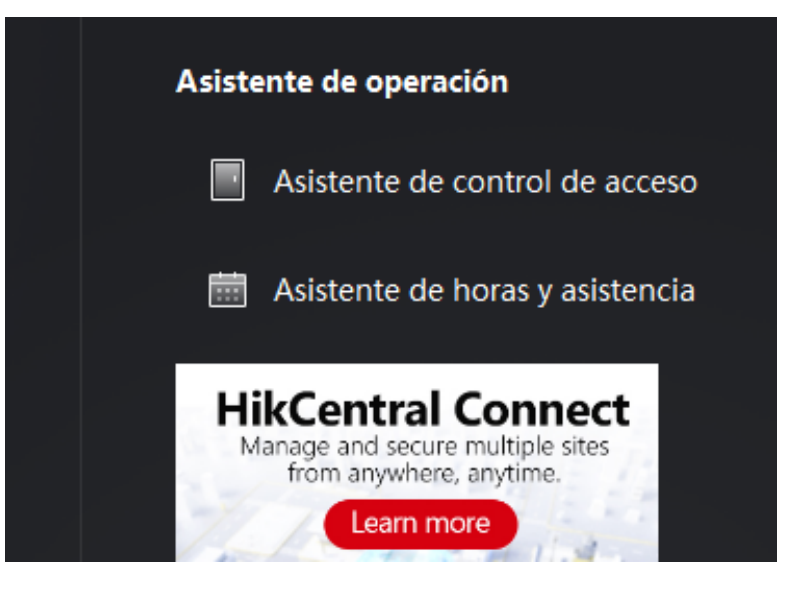

Presionar cualquier icono central que nos llevara a la misma pantalla.

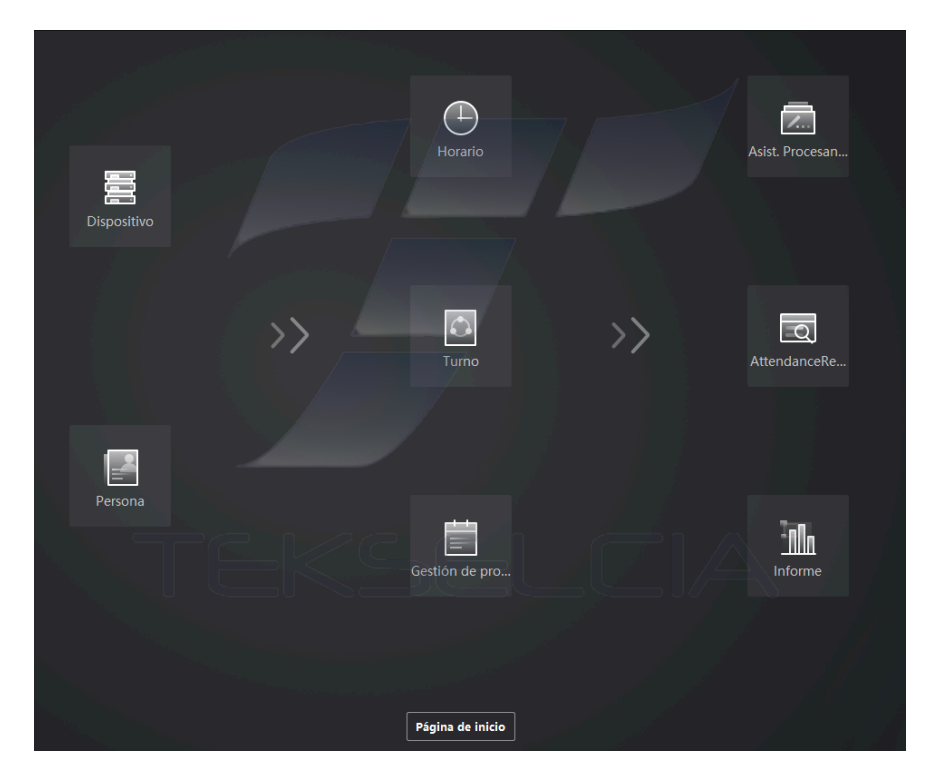

En Horario o IVMS.... ingresar a Horario, podrás agregar un nuevo horario laboral, en donde le asignaras un nombre, color, tipo de horario (**General:** Horario estricto ingreso y salida, **Flexible:** Puede ingresar y salir en cualquier momento, excelente para rotativos).

HORARIO GENERAL

Calculado por: Seleccionas el primer y ultimo registro Activas todas las pestañas, y en tiempo de asistencia realizaras la selección del horario. Hora de inicio de la jornada Laboral: Horario de Ingreso Hora de entrada valida: Normalmente es 2 horas antes de la hora de ingreso Hasta: Normalmente es 2 horas después de la hora de ingreso. Hora de fin de trabajo: Horario de salida Hora de salida valida: Normalmente es 2 horas antes de la hora de salida Hasta: Horario máximo de salida en el día. Calculado como: Tiempo en minuto de trabajo diario
Tarde permisible: El tiempo diario de gracia para que llegue tarde
Salida Anticipada Permisible: El tiempo diario de gracia para que salga temprano
Hora de inicio Laboral: Debe ser igual a la Hora de salida o conforme su política

| MS-4200                  |                                                                                                    |                                                                                                    | 🕜 Sesión ini 🗄 🖾 admin 🔻   🛆 🔔                                                                                                    |                                                                                                    |
|--------------------------|----------------------------------------------------------------------------------------------------|----------------------------------------------------------------------------------------------------|----------------------------------------------------------------------------------------------------|----------------------------------------------------------------------------------------------------|
| 🛗 Gestión de asister     | nci:                                                                                                    |                                                                                                    |                                                                                                    |                                                                                                    |
|                          | + Añadir $	imes$ Eliminar                                                                                                    | Tiempo de trab Periodo de descan                                                                                                    |                                                                                                    |                                                                                                    |
|                          | Ruscar Q                                                                                                    |                                                                                                    |                                                                                                    |                                                                                                    |
| Jerrie                   | 🅒 Turno Diario                                                                                                    | Configuración básica                                                                                                    | a                                                                                                    |                                                                                                    |
| Torano                   | 🕒 Turno Fds                                                                                                    | Nombre                                                                                                    | bre Turno Diario                                                                                                    |                                                                                                    |
| Configuración de turnos  | 🕒 Horario Sab                                                                                                    | Tipo de horario                                                                                                    | ario General 🗸                                                                                                    |                                                                                                    |
| Sestión de programación  | lorario - Lun-Vier                                                                                                    | Calculado por                                                                                                    | DAT Have del númer contrate de en en                                                                                                    |                                                                                                    |
|                          |                                                                                                    |                                                                                                    |                                                                                                    |                                                                                                    |
|                          |                                                                                                    | Obtener el estado de registro de                                                                                                    |                                                                                                    |                                                                                                    |
| istadísticas de asiste 🔻 |                                                                                                    | Cancilar el tiempo de descans                                                                                                    |                                                                                                    |                                                                                                    |
|                          |                                                                                                    | <ul> <li>Considerar la entrada anticipa</li> </ul>                                                                                      | d.,                                                                                                    |                                                                                                    |
|                          |                                                                                                    | Tiempo de asistencia                                                                                                    |                                                                                                    |                                                                                                    |
|                          |                                                                                                    | Hora de inicio de la jor                                                                                                    | : 8:30 ♀ Hora de entrada vál 5:00 ♀ h 10:30 ♀                                                                                                    |                                                                                                    |
|                          |                                                                                                    | Hora de fin de trabajo                                                                                                    | jo 17:30 🗘 Hora de salida válida 14:30 🛟 h 22:00 🗘                                                                                                    |                                                                                                    |
|                          |                                                                                                    | Calculado como                                                                                                    | o 540 🗘 mín.                                                                                                    |                                                                                                    |
|                          |                                                                                                    | Tarde permisible                                                                                                    |                                                                                                    |                                                                                                    |
|                          |                                                                                                    | Salida anticipada permis                                                                                                    |                                                                                                    |                                                                                                    |
|                          |                                                                                                    | Salua anticipada permis                                                                                                    |                                                                                                    |                                                                                                    |
|                          |                                                                                                    | Hora de inicio de las ho                                                                                                    | 19:30                                                                                                    |                                                                                                    |
|                          | MS-4200<br>Gestión de asister<br>justes de asistencia •<br>Iorario<br>onfiguración de turnos<br>estión de programación<br>estión de asistencia<br>stadísticas de asiste • | As-2420<br>Sestión de asistencia<br>ustation de asistencia<br>estión de programación<br>estión de asistencia<br>stadísticas de asiste • | At 2420<br>Sestión de asistencia<br>justes de asistencia<br>terario<br>onfiguración de turnos<br>estión de programación<br>estión de asistencia<br>stadisticas de asisten •<br>()<br>()<br>()<br>()<br>()<br>()<br>()<br>()<br>()<br>() | Ale 202<br>C Section de addition de addition de la forma de fanitada valida aditida adit |

En la sección inferior te mostrara como quedo tu configuración.

Adicional tendrás que configurar los Ajustes de Ausencia

**Registro de entrada, tarde para:** El tiempo máximo en que puede llegar tarde

**Registro de salida, salida prematura para:** El tiempo máximo en que pueda retirarse Las otras dos son que si no marca, el biométrico lo gestione como ausencia.

Recordar que estos tiempos son para que el biométrico refleje en el informe cuando alguien a llegado tarde o salido temprano. Normalmente se los deja en 60 minutos.

| Resultados de configur                | ación                |                |            |           |         |                 |                  |         |
|---------------------------------------|----------------------|----------------|------------|-----------|---------|-----------------|------------------|---------|
| 24 00 02 04                           | 06 08                | 10 12          | 14         | 16 1      | 8 20    | 22 24 0         | 0 02             |         |
| Ajustes de ausencia                   | a válida de registro | o de entrada/s | salida 📕   | Tiempo de | trabajo | 🛛 Salida tardía | a/anticipada per | rmitida |
| * Registro de entrada, tarde para     | 120                  | min, ma        | rcado como | ausente   |         |                 |                  |         |
| * Registro de salida, salida prematu  | 120                  | min, ma        | rcado como | ausente   |         |                 |                  |         |
| * Sin registro de entrada, marcar co  | Ausente              | •              |            |           |         |                 |                  |         |
| * Sin registro de salida, marcar como | Ausente              | •              |            |           |         |                 |                  |         |
|                                       | Guardar              |                |            |           |         |                 |                  |         |

#### ACTIVACION DESCANSO

Seleccionas en Periodo de descanso, luego presionas Ajuste de Periodo de descanso.

Colocaras Añadir, le asignas un nombre, horario de inicio y fin, y estableces el tiempo de descanso, normalmente es 60 min.

Si deseas que este tiempo se amenore de los informes automáticamente sin marcas huellas, déjalo en AUTO, caso contrario presiona Registro de entrada/salida. Y presiona Guardar. Y Guardar en horario

| Ajustes de p      | eriodo              | descanso     |      |                          |          |   |  |  |
|-------------------|---------------------|--------------|------|--------------------------|----------|---|--|--|
|                   | + Añ                | adir $	imes$ | Elim | inar                     |          |   |  |  |
| Descanso Almuerzo |                     |              |      |                          |          |   |  |  |
| Descanso akapi    |                     |              |      |                          |          |   |  |  |
|                   | Descanso Almuerzo 2 |              |      |                          |          |   |  |  |
|                   |                     |              |      |                          |          |   |  |  |
|                   |                     |              |      |                          |          |   |  |  |
| Nombre del d      | lesca               | Descanso A   | muer | rzo 2                    |          |   |  |  |
| Hora              | a Inicio            | 12:00        |      | No antes de              | 11:30    |   |  |  |
| Tiempo de fin     | aliza               | 15:00        |      | No más tarde de          | 15:30    |   |  |  |
| Duración de l     | la pa               | 60           |      | 7<br>mín.                |          |   |  |  |
| c                 | Cálculo             | 🔿 Auto 🦲     | Reg  | jistro de entrada/salida |          |   |  |  |
| Regreso ade       | lanta               | 10           |      | min, Marcar como         | Nivel de | - |  |  |
| Regreso del d     | esca                | 10           |      | min, Marcar como         | Ausente  | 7 |  |  |
| Calculad          | do por              | Hora del     | •    | Obtener el estado        | N⁰       | • |  |  |
|                   |                     | Guardar      |      | Cancelar                 |          |   |  |  |

### • HORARIO FLEXIBLE

En tipo de horario seleccionas Flexible. El calculo debe ser por cada registro de entrada/salida, el intervalo es el tiempo que debe transcurrir entre marcaciones en una misma persona, y activa las pestañas. Presiona Guardar.

| + Añadir $~	imes$ Eliminar | Tiempo de trab Periodo de descan                      |                                 |        |
|----------------------------|-------------------------------------------------------|---------------------------------|--------|
| Buscar Q                   | Configuración básica                                  |                                 |        |
| Turno Fds                  | Nombre                                                | Turno Diario                    |        |
| 🕒 Horario Sab              | Tipo de horario                                       | Flexible                        | •      |
|                            | Calculado por                                         | Cada registro de entrada/salida | •      |
|                            | <ol> <li>Intervalo de autenticación válido</li> </ol> |                                 | 🗘 mín. |
|                            | <ol> <li>Obtener el estado de registro de</li> </ol>  |                                 |        |
|                            | <ol> <li>Calcular el tiempo de descans</li> </ol>     |                                 |        |
|                            | Tiempo de asistencia                                  |                                 |        |
|                            | Horario laboral                                       | 540 🗘 mín.                      |        |
|                            | Hora inicial del horario                              | 0:00                            |        |

En configuración de turno, agregamos un nuevo turno, se asigna un nombre, el periodo y la selección de los días con el horario de trabajo anteriormente creado.

| () iVMS-4200               |                              | 🖒 Sesión ini 🗄 🔛 admin 💌   🖨 🗕 🗆 🗙                                      |
|----------------------------|------------------------------|-------------------------------------------------------------------------|
| 🔡 🛗 Gestión de asiste      |                              |                                                                         |
| =                          | + Añadir X Eliminar          | Configuración de turnos                                                 |
| 📰 Ajustes de asistencia 👻  | Q Q                          | Nambre de archive Turno Normal                                          |
| 🕒 Horario                  | Turno Normal     Turno Akapi | Periodo 1 × Semana(s) ×                                                 |
| Configuración de turnos    | Turno adm                    | Turno Diario Turno Fds Horario Sab Horario - Lun-Vier                   |
| Gestión de programación    |                              | X Eliminar 🛱 Borrar                                                     |
| Gestión de asistencia      |                              | Tiempo 0000 0230 0400 0600 0800 1000 1200 1400 1600 1800 2000 2200 2400 |
| 🕅 Estadísticas de asiste 🔻 |                              |                                                                         |
|                            |                              | Mie.                                                                    |
|                            |                              |                                                                         |
|                            |                              | fri.                                                                    |
|                            |                              | Sab.                                                                    |
|                            |                              | Dom                                                                     |
|                            |                              | Guardar Asignar                                                         |

Cuando selecciones los días a laborar, solo presionas el botón de asignar.

Si dispones de un solo turno podrás seleccionar por departamento para que la asignación se establezca en todo el personal. Verificas que la fecha de expiración este lo mas prolongado posible y guardas.

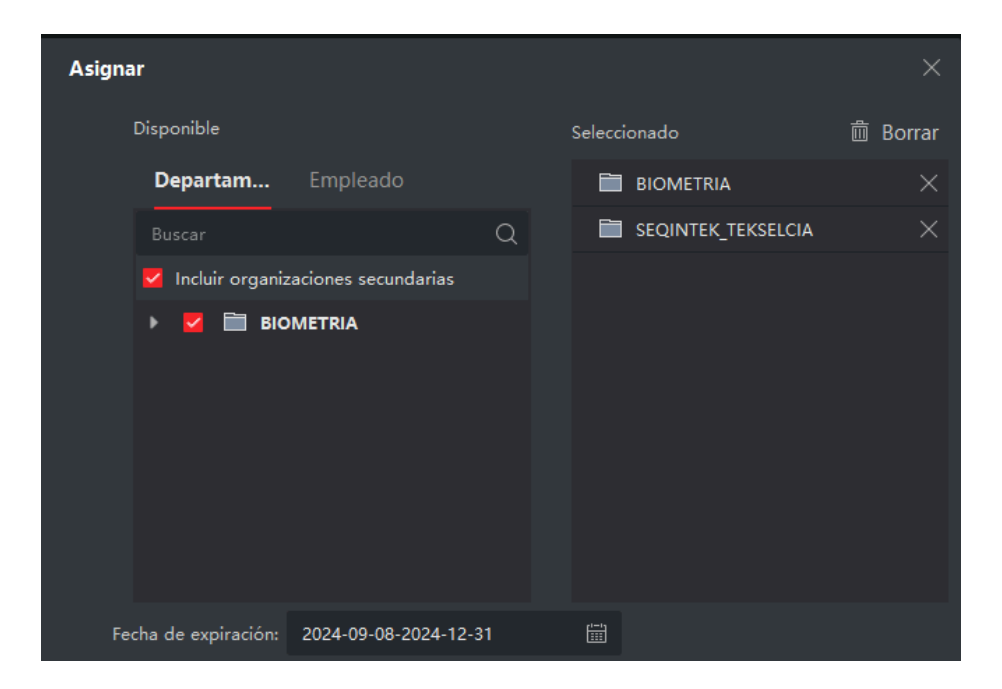

Si dispones de varios turnos con diferentes ingresos y salidas, deberás asignar por persona, escogiendo la opción de Empleado, aquí podrás escoger el empleado al cual quieres asignar el turno seleccionado. Verificas que la fecha de expiración este lo mas prolongado posible y guardas.

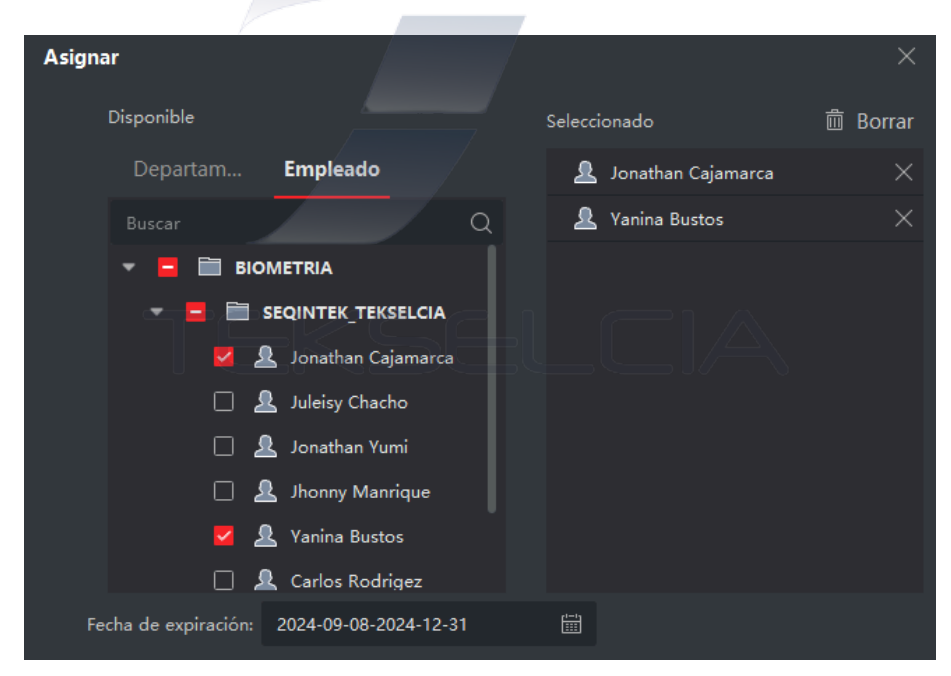

Con esto solo toca verificar que los turno hayan sido asignados correctamente, vamos a Gestión de programación y verificaremos clicando en el nombre del personal que todos tengan su horario de trabajo.

|     | 🛗 Gestión de asiste      | ncia 🛞                         |                     |                     |                     |    |    |      |               |
|-----|--------------------------|--------------------------------|---------------------|---------------------|---------------------|----|----|------|---------------|
| =   |                          | 器 Programación de departamento | eta Programación de | e empleados 🛛 🗟 Pro | ogramación temporal |    |    |      | ## ≔          |
| Ē   |                          | Buscar Q                       |                     | sept.               |                     |    |    | 2024 |               |
|     |                          | 🔻 🛅 BIOMETRIA                  |                     |                     | Mar.                |    |    |      | Sab.          |
| G   | Horario                  | 🔻 🛅 SEQINTEK_TEKSELCIA         |                     |                     |                     |    |    |      |               |
|     |                          | 💄 Jonathan Cajamarca           |                     |                     |                     |    |    |      |               |
| Ē   |                          | 💄 Juleisy Chacho               |                     |                     |                     |    |    |      |               |
|     | Gestion de programacio   | 👤 Jonathan Yumi                |                     |                     |                     |    |    |      |               |
|     |                          | 💄 Jhonny Manrique              |                     |                     |                     |    |    |      | 7             |
|     |                          | 👤 Yanina Bustos                | Día no laborable    |                     |                     |    |    |      | 08:30 - 12:30 |
| 211 | Estadísticas de asiste 👻 | 🚨 Carlos Rodrigez              |                     |                     |                     |    |    |      |               |
|     |                          | 💄 Juan Romero                  |                     | 9                   | 10                  | 11 | 12 | 13   | 14            |
|     |                          |                                | Día no laborable    |                     |                     |    |    |      | 08:30 - 12:30 |
|     |                          |                                |                     |                     |                     |    |    |      |               |
|     |                          |                                |                     | 16                  | 17                  | 18 | 19 | 20   | 21            |
|     |                          |                                | Día no laborable    |                     |                     |    |    |      | 08:30 - 12:30 |
|     |                          |                                |                     |                     |                     |    |    |      |               |
|     |                          |                                |                     | 23                  | 24                  | 25 | 26 | 27   | 28            |
|     |                          |                                | Día no laborable    |                     |                     |    |    |      | 08:30 - 12:30 |
|     |                          |                                |                     |                     |                     |    |    |      |               |
|     |                          |                                | 29                  | 30                  | 1                   | 2  | 3  | 4    | 5             |
|     |                          |                                | Día no laborable    |                     |                     |    |    |      |               |
|     |                          |                                |                     |                     |                     |    |    |      |               |
|     |                          |                                |                     |                     |                     |    |    |      |               |

## **INFORME DE LOS REGISTROS**

En Estadísticas de asistencia, te desplazas a la opción Grabación de Asistencia, este sincronizar la información de los registros de tu biométrico al computador. Mostrándote todos los eventos aunque hayan marcado a destiempo.

Colocas la Fecha de inicio, la Fecha de Fin y Obtener eventos, si los deseas visualizar presionas buscar.

| Hora Inicio           | 2024-09-08 00:00:00  |              | Tiempo de finalización: | 2024-09-08 23:59:59  |                              |                   | Obtener event  | ]    |
|-----------------------|----------------------|--------------|-------------------------|----------------------|------------------------------|-------------------|----------------|------|
| Departamento          | BIOMETRIA            |              | Nombre                  |                      |                              |                   | Restaurar      |      |
| ID de persona         |                      |              | Fuente de datos         | Todo                 |                              |                   | Buscar         |      |
|                       |                      |              |                         |                      |                              |                   |                |      |
| 3 Editar el estado de | asistencia 🖹 Informe | 🗅 Exportar   | 戀 Exportación per       | sonalizada           |                              |                   |                |      |
| 🗌 🗘 🗍 ID de p         | ersona   Nombre      | Departamento | Hora                    | Estado de asistencia | Punto de verificación de asi | Nombre perso   Fu | uente de datos | Gest |
|                       |                      |              |                         |                      |                              |                   |                |      |
|                       |                      |              |                         |                      |                              |                   |                |      |

En Estadísticas de asistencia, te desplazas a la opción Calcular la Asistencia, este calculara la información que extrajiste en el paso anterior con tus horarios y turnos creados, analizando los tiempos de trabajo, mostrándote las horas de ingreso, salida, almuerzo si cumplen con los horarios y turnos creados.

Colocas Hora inicio, Hora Fin normalmente son los mismo tiempos que en Grabación de Asistencia y Calcular.

| Hora Inicio          | 2024-09-08                |               | ïempo de finaliza | 2024-09-08                 |               |                             | Restaurar |         |
|----------------------|---------------------------|---------------|-------------------|----------------------------|---------------|-----------------------------|-----------|---------|
| Departamento         | BIOMETRIA                 |               | Nombre            |                            |               |                             | Calcular  |         |
| ID de persona        |                           |               |                   |                            |               |                             |           |         |
| Estado de asistencia | 🗹 Normal 🛛 🗹 Ausente      |               | 🗹 Entrada con     | retraso 🗹 Salida temprana  | 🗹 Horas extra | 🗹 Permiso/viaje de negocios |           |         |
|                      | 🗹 Descanso 🛛 🗹 Programaci | ón sin turnos |                   |                            |               |                             |           |         |
| 🗟 Corregir entrada/  |                           |               |                   |                            |               |                             |           |         |
| ID de persona   Nomb | re   Departamento  Fecha  | Tur           | no   Horarie      | o   Estado de asi  Entrada | Salida        | Entrada con   Salida tempr  | Asistió   | Ausente |
|                      |                           |               |                   |                            |               |                             |           |         |
|                      |                           |               |                   |                            |               |                             |           |         |

Una vez obtenido esto, puedes crear tu informe

| Estado de asis | tencia 🔽 Norr | nal 🗹 Aus    | ente              | 🗾 Entra      | ada con retraso | 🔽 Salida temprana    | 🗹 Horas extra | 🔽 Permiso/viaje d | e negocios   |         |          |
|----------------|---------------|--------------|-------------------|--------------|-----------------|----------------------|---------------|-------------------|--------------|---------|----------|
|                | 🗹 Desc        | anso 🗹 Pro   | gramación sin tur | nos          |                 |                      |               |                   |              |         |          |
| 🛱 Corregir en  |               | informe      | 🛓 Exportar        |              |                 |                      |               |                   |              |         | ŝ        |
| ID de persona  | Nombre        | Departamento | Fecha             | Turno        | Horario         | Estado de asi  Entra | da   Salida   | Entrada con       | Salida tempr | Asistió | Ausente  |
| 1              | Jonathan Ca   | BIOMETRIA    | 2024-09-02        | Turno Normal | Turno Diari     |                      |               | 0 mín.            | 0 mín.       | 60 mín. | 480 mín. |
| 1              | Jonathan Ca   | BIOMETRIA    | 2024-09-03        | Turno Normal | Turno Diari     |                      |               | 0 mín.            | 0 mín.       | 60 mín. | 480 mín. |
| 1              | Jonathan Ca   | BIOMETRIA    | 2024-09-04        | Turno Normal | Turno Diari     |                      |               | 0 mín.            | 0 mín.       | 60 mín. | 480 mín. |
| 1              | Jonathan Ca   | BIOMETRIA    | 2024-09-05        | Turno Normal | Turno Diari     |                      |               | 0 mín.            | 0 mín.       | 60 mín. | 480 mín. |

En caso que el informe entregado no sea lo suficiente para su comprobación, aun tiene una gama amplia de informes del cual puede analizar todos y cada uno de estos.

|   | 💼 Gestión de asiste | ncia 🛞                        |                           |                            |         |                    |                   |
|---|---------------------|-------------------------------|---------------------------|----------------------------|---------|--------------------|-------------------|
| = |                     | Estadísticas de asistencia    |                           |                            |         |                    |                   |
| Ē |                     |                               |                           |                            |         |                    | R Ē               |
| • |                     | Informe de Diari              | amente Aensualmente       | Resumen Registros de       | Hora de | Primer/ Asistencia | Descansos Informe |
| Ø |                     | asistent                      |                           | mensual acceso             | metoyim |                    | ulatios ittensual |
| Ē |                     |                               |                           |                            |         |                    |                   |
| Ø |                     |                               |                           |                            |         |                    |                   |
| Ħ |                     | Asistencia anormal            |                           |                            |         |                    |                   |
|   |                     |                               |                           | 5                          | ÷       |                    |                   |
|   |                     | Descripción Au<br>general     | sencia Salida<br>temprana | Tarde Asist.<br>Corrección |         |                    |                   |
| ( | Informe             | Estadísticas de horas extraor | dinarias                  |                            |         |                    |                   |
|   | Informe regular     |                               | 9                         |                            |         |                    |                   |
|   |                     | Detalles Desa                 | -<br>ripción<br>neral     |                            |         |                    |                   |
|   |                     | Informe de asistencia del d   | lepartamento              |                            |         |                    |                   |
|   |                     |                               |                           |                            |         |                    |                   |
|   |                     | Hora Inicio 20                | 24-09-08                  | Tiempo de finaliza 2024-0  | 9-08    |                    | Informe           |

Los informes los podrá almacenar en PDF o excel para la aplicación de Formulas.

Los Permisos los puede ejecutar en Ajuste de Asistencia, Tipos de permisos, crear el tipo de permiso que desea otorgar. Y la asignación será en Gestión de Asistencia en la Opción Aplicar para permisos, permitiéndole asignar permisos a los empleados.